# 学費口座オンライン登録の流れ

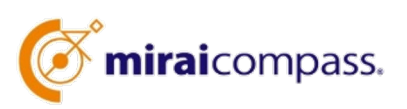

### <u>事前準備</u>

以下のサイトにアクセスし、引落し可能な『金融機関』と『本人確認・口座確認に必要な項目』をご確認ください。 ※『本人確認・口座確認に必要な項目』:金融機関によってはキャッシュカードのパスワードや口座残高下4 桁をご用意していただく必要がございます。

<ご利用可能金融機関確認方法>

1.「三菱UFJファクター(株) ネットロ座振替受付サービス ご利用可能金融機関検索サイト」へアクセス

https://www.muf.bk.mufg.jp/collect/net/bank/

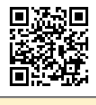

2. 登録したい銀行名を検索し、画面右の「+」をクリックします。画面が開き、「ご利用対象者・口座」 「本人確認・口座確認に必要な項目」を必ずご確認ください。

#### 重要です!

「本人確認・口座確認に必要な項目」は、金融機関ごとに異なります。 オンライン登録の際に必要ですので、登録開始前に必ずお手元に情報をご用意ください。 ※登録途中で中断しますと、セキュリティ上ロックがかかり3日間登録できなくなることがあります。

#### <主な金融機関>

三菱UFJ銀行、みずほ銀行、三井住友銀行、りそな銀行、ゆうちょ銀行、PayPay銀行、セブン銀行、 ソニー銀行、楽天銀行、住信SBIネット銀行、auじぶん銀行、イオン銀行、GMOあおぞらネット銀行、 新生銀行、あおぞら銀行 地方銀行、信用金庫、信用組合は、サイト内の都道府県から検索してください。

### ご登録期間

#### 1. 口座登録期間

3月3日(日)~3月13日(水) までに登録完了してください。 ※登録完了まで時間がかかることがあります。お早めにお手続きをお願いいたします。

2. 口座登録サイト

東京学芸大学附属高等学校 https://mirai-compass.jp/student/tgakufuh/login.jsf

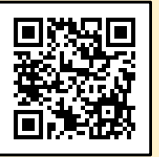

3. 初回ログイン情報(初回ログイン時の流れは次頁をご覧ください)

ログインID : 「24+受験番号(6桁の半角数字)」を入力してください。

パスワード: 「生年月日(8桁の半角数字)」の後ろに「g(半角)」を入力してください。

入力例 :2008年8月20日 → 「20080820g」 ←最後の「g」を忘れずに入力してください。

- 4. システムに関するよくある質問
  - サイトの右上の三本マークからご覧ください。
- 5. お問合せ

東京学芸大学附属高等学校 事務室 森下·押木 電話番号 03-3422-1997(平日 10:30~17:00)

#### 初回ログイン時の流れ

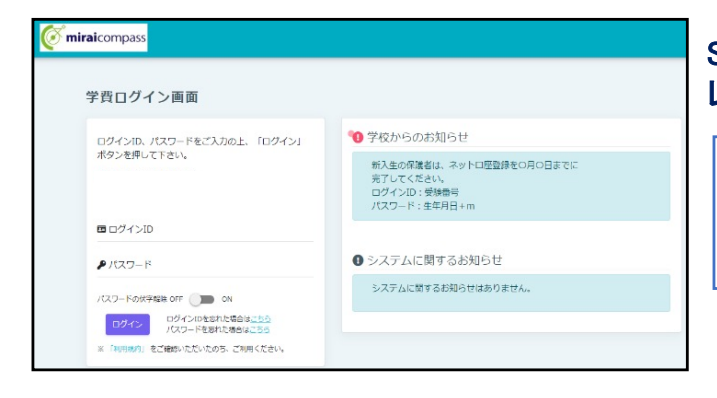

StepO ログイン画面へアクセス(パソコン・スマホ・タブ レット)

学校より指定されたログイン情報(初回ログイン 用のIDとパスワード)を入力し、ログインします。

| tepl 1-                                    | ザ情報登録                                                                                                    |
|--------------------------------------------|----------------------------------------------------------------------------------------------------|
| 本サイトにログイ                                   | ンするためのIDをご入力ください                                                                                                    |
| ログインID 🧧                                   | 4                                                                                                    |
| 半角英数记号                                     |                                                                                                    |
| 通知先として登録                                   | したいメールアドレスを入力のうえ、「確認メールを送信する」ボタンを押してください。                                                                                                    |
| 入力されたメール                                   | アドレス羽にユーザ結戦登録用の確認コードを送信します。                                                                                                    |
| (確認コードの有                                   | こう、メールにお勧された様にコードを入力し、メールアドレスを登録してくたさい。<br>防期間は20分です)                                                                                                    |
|                                            |                                                                                                    |
| · 7-7+-                                    | ・フォン(通称:ガラケー)は、篠ぷコードお知らせメールの受信はできますが、その後のお手続きは行えません。                                                                                                    |
| インターネッ                                     | トに接続されたパソコン等でお手続きください。                                                                                                    |
| <事前に設定をご                                   | ∉認ください>                                                                                                    |
| <ul> <li>ご自身のメー</li> <li>各キャリアの</li> </ul> | ルアドレスを、「@miral-compass.jp」からのEメールが受信できるように設定してください。<br>メール受信設定方法は、こちらでご確認ください。                                                                                                    |
| docomo                                     | <ul> <li>A strategy of the second second se<br/>Second second secon<br/>second second second second second second second second second second second second second second second second second second second second second second second second second second second second second second second second second sec</li></ul> |
| au<br>Softbank                             |                                                                                                    |
| J-LTELT                                    |                                                                                                    |
|                                            |                                                                                                    |
|                                            |                                                                                                    |
| メールアドレス                                    | (確認用) 😕                                                                                                    |
|                                            |                                                                                                    |
|                                            |                                                                                                    |
| /(27)=KD/F/2                               |                                                                                                    |
| 100.2-1000.78                              |                                                                                                    |
| 8Ni3116Ni317/#                             | 9美学と半角数学の組合け(大文学小文学を図別します)                                                                                                    |
|                                            |                                                                                                    |
| パスワード (確                                   | 2月) 200                                                                                                    |
|                                            |                                                                                                    |
|                                            |                                                                                                    |

# Step1 ユーザ情報登録

これ以降のログインで使用するIDを作成します。 また、登録したいメールアドレスとパスワードも入 カします。パスワードは8~16桁の半角英数混 在です。 ※ログインID(変更必須)・パスワードは 忘れないようメモをしてください。

| 🖉 miraicompass                                                                                                    |
|----------------------------------------------------------------------------------------------------|
| ■確認メール送信が完了しました。(お手柄さはまだ完了していません。)                                                                                                    |
| Step1 946/1 고-년해#8월 Step2 94월그-ドλカ Step3 94637                                                                                                    |
| Step2 確認コード入力                                                                                                    |
| ● 磁コード<br>下記メールアドレスのに確認コードお知らせメールを送信しました。<br>メールに記載された確認コードと登録されているパスワードを入力し、「メールアドレス・パスワードを登録する」ボタンを伴してください。<br>(確認コードの有効制約に200です)<br>認証後、メールアドレスの登録が売了します。<br>■ メールアドレスは小文子に変換されて登録されます。 |
| 種語コードお知らせメールが受催できない方<br>⇒ ごちらよりテストメールを設備し、受難ね定が注しく設定されているかご確認ください。                                                                                                    |
| 反る メールアドレス・パスワードを登録する                                                                                                    |

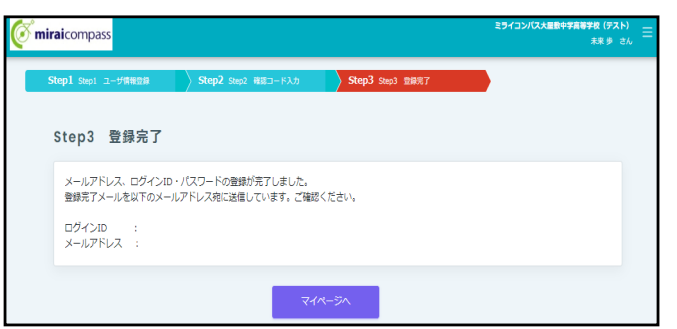

## Step2で入力したメールアドレスに送られた確認 コードを入力し、「メールアドレス・パスワードを登 録する」をクリックします。

## Step3 登録完了

Step2 確認コード入力

これで登録完了です。「マイページへ」をクリックしてください。

# 学費口座オンライン登録の流れ

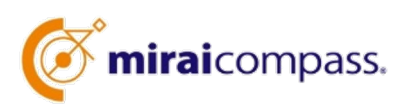

# <u>学費口座オンライン登録</u>

口座登録サイトにアクセスし、学費振替用の口座を登録してください。

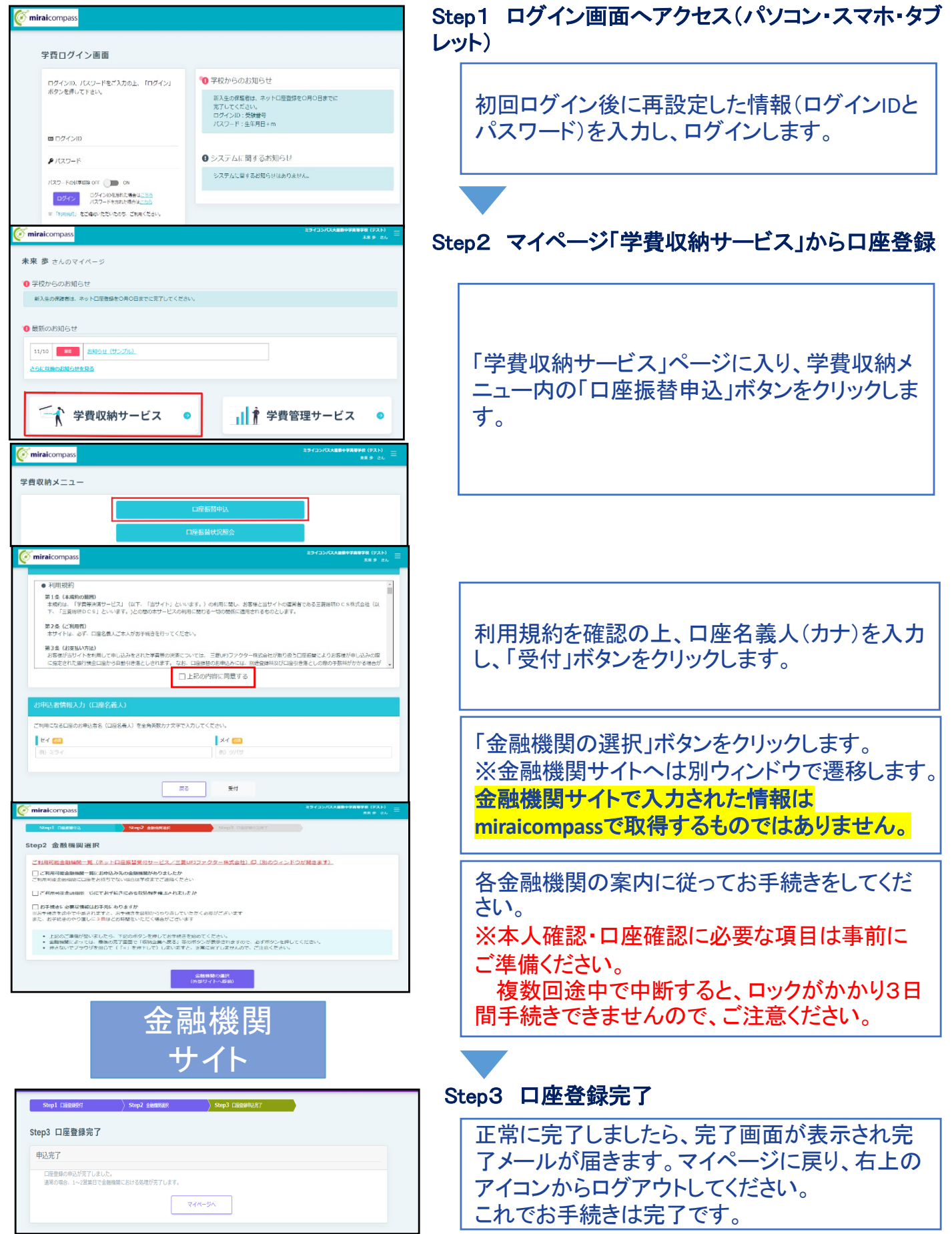